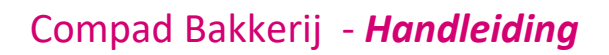

# Attributen

### **Document beheer**

| Versie | Datum        | Status     | Auteur(s) | Opmerking  |
|--------|--------------|------------|-----------|------------|
| 1.0    | 27 juni 2017 | Definitief | Kitty     |            |
| 1.1    | 3 mei 2018   | Definitief | Carol     | Werkbonnen |
|        |              |            |           |            |

### Inleiding

Softwar

Compad Bakkerij beschikt over een mogelijkheid om bij een bestelling attributen vast te leggen, zoals vulling, aanzet, tekst op taart, foto op taart, aantal kaarsjes, etc. Per artikel kunt u maximaal 10 attribuutvragen stellen.

### Voorbeeld

Alvorens wij nu verder gaan met de uitleg hoe u attributen kunt vastleggen geven wij u hieronder een voorbeeld. In het onderstaande invoerscherm zit u dat tijdens het vastleggen van de orderregel aanvullende attributen vastgelegd kunnen worden zoals vulling, extra jam, aanzet, tekst op taart, foto en aantal kaarsjes kan worden vastgelegd.

| 💭 Eenmalige order regel                              |                                                                       |                       |
|------------------------------------------------------|-----------------------------------------------------------------------|-----------------------|
| Eenmalige order re<br>Eenmalige order detail informa | gel<br><sup>tie</sup>                                                 |                       |
| Artikel:<br>50120 Sla<br>Opmerking V<br>Attributen   | Aantal: Prijs:Ind, in Eur<br>agroomtaart 12 punten 1 19.45 T Per stul | Stuks V<br>1.000      |
|                                                      | Basis: Slagroomtaart 12 punten                                        | 12.75                 |
| 1) Afwijkende vulling                                | Gele room + € 2.00                                                    | 2.00                  |
| <ol> <li>Extra laag jam</li> </ol>                   | Ja+€1.50 ▼                                                            | 1.50                  |
| <u>3</u> ) Aanzet                                    | Amandelschaafsel 🗸                                                    |                       |
| <u>4</u> ) Tekst (+€ 2.00)                           | Hoera!!                                                               | 2.00                  |
| 5) Foto                                              | P:\cbwin\demo\nl\foto\opa.jpg                                         | 0.00                  |
| <u>6</u> ) Kaarsjes (+€ 0.10)                        | 12                                                                    | 1.20                  |
|                                                      |                                                                       | 19.45                 |
| Opheffen                                             |                                                                       | <u>Annuleren</u> Help |

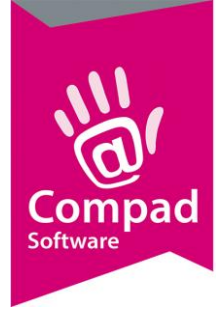

leder attribuut kunnen leiden tot een toe- of afname van de prijs. Afhankelijk van de configuratie van het attribuut kunnen artikelen worden weergegeven op een productielijst en/of op de leverbon.

In deze documentatie zal het gebruik van attributen worden uitgelegd aan de hand van het bovenstaande voorbeeld. Voor het produceren van deze taarten wordt er gebruik gemaakt van een vriezer uithaallijst waarbij taarten op basis van grootte, vulling en extra jam uit de vriezer worden gehaald. Afwerking zoals aanzet, tekst, foto en aantal kaarsjes staat op de productielijst banket en uiteraard op de leverbon.

Samenvattend heeft dit voorbeeld:

- Vulling
- Extra jam
- Aanzet
- Tekst
- Foto
- Kaarsjes

Tijdens de invoer kunnen maximaal 10 attributen per artikel worden vastgelegd. Welke attributen er vastgelegd dienen te worden legt u éénmalig per product vast!

### Voorbereiding attributen

Alvorens u kunt beginnen met het toekennen van de attributen aan een artikel, dient u eerst de attributen vast te leggen. Voor het vastleggen van de attributen volgt u de volgende procedure:

1. Ga naar Artikel | Artikelattributen

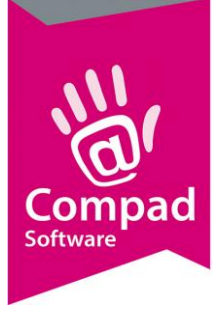

| Artikelättributen onderhouden                                                                                                    |
|----------------------------------------------------------------------------------------------------|
| Artikelattributen onderhouden<br>Toevoegen, wijzigen en verwijderen Artikelattributen                                                                        |
| Naam<br>Aanzet                                                                                                    |
| Aanzet chocoladetaart<br>Aanzet chocoladetaart<br>Aanzet geboortetaart<br>Aanzet gendertaart<br>Aanzet marsepein-slagroomtaart<br>Afbeelding uit taartenboek |
| Extra laag jam<br>Foto<br>Foto/afbeelding op mokka, aardbei en vruchtentaart<br>Geslacht<br>Gesneden<br>Halfies                                              |
| 4 <b>&gt;</b> v                                                                                                    |
| <u>T</u> oevoegen <u>Wij</u> zigen <u>V</u> erwijderen                                                                                                    |
| Sluiten                                                                                                    |

- 2. Klik op de opdrachtknop **Toevoegen** om nieuwe attributen toe te voegen. Klik op de opdrachtknop **Wijzigen** om bestaande attributen te wijzigen en verwijderen om attributen te verwijderen.
- 3. In het venster Artikelattribuut kunt u de gegevens van een attribuut vastleggen.

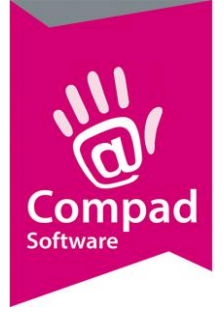

|   | 🗊 Artikel attribut   | e                           |                                         |              | - • •               | 3 |   |
|---|----------------------|-----------------------------|-----------------------------------------|--------------|---------------------|---|---|
|   | Artikel attrib       | oute                        |                                         |              | <b>S</b>            |   |   |
|   | Artikel attribute de | tailgegevens                |                                         |              | <b>V</b>            |   |   |
| 4 | Naam:                | Aanzet                      |                                         |              |                     |   |   |
|   | Naam extern:         | Aanzet                      |                                         |              |                     | 4 | 5 |
|   | Type:                | Keuzelijst                  |                                         |              | T                   |   |   |
|   | Maximale lengte:     |                             |                                         |              | 0                   |   |   |
|   |                      | Verplicht                   | Productielijst filter                   |              |                     |   |   |
|   |                      | Geblokkeerd                 | 🔲 Productielijst filter : standaard opt | ie verbergen |                     |   |   |
|   |                      | 🔲 Standaard optie verbergen |                                         |              |                     |   |   |
|   |                      |                             |                                         |              |                     | _ |   |
|   | Naam                 | 1                           |                                         |              |                     |   |   |
|   | Bruine chocolades    | schaafsel                   |                                         |              |                     |   |   |
|   | Gekleurde hagels     | lag                         |                                         |              |                     |   |   |
|   | Witte chocolades     | t<br>chaafsel               |                                         |              |                     |   |   |
|   |                      |                             |                                         |              |                     |   |   |
|   |                      |                             |                                         |              |                     |   |   |
|   |                      |                             |                                         |              |                     |   |   |
|   |                      |                             |                                         |              |                     |   |   |
|   |                      |                             |                                         |              |                     |   |   |
|   |                      |                             | Toevoegen                               | Wijzigen     | <u>V</u> erwijderen |   |   |
|   | Record will be Cha   | nged                        |                                         | ОК           | Annuleren           |   |   |

- 4. Geef een unieke naam van het attribuut in. Deze naam wordt gebruikt voor het toekennen van het attribuut aan het artikel.
- Optioneel kunt u een optionele naam ingeven in het invoervak Naam extern. Deze naam wordt gebruikt voor de weergave in het order invoerscherm of op de productielijsten. Bijvoorbeeld het attribuut met de unieke naam "Aanzet slagroomtaarten" kan als externe naam "Aanzet" krijgen.
- 6. Middels de keuzelijst **Type** kunt u aangeven om wat voor soort attribuut het gaat. U heeft hierbij de keuze uit:
  - a. Ja/Nee voor het vastleggen als wel of geen extra jam
  - b. Numeriek voor het vastleggen van bijvoorbeeld het aantal kaarsjes
  - c. Keuzelijst ideaal voor het vastleggen van keuzes zoals soort marsepein of aanzet
  - d. Tekst voor teksten op taart
  - e. Bestandsnaam voor selectie van foto op taart.

#### Belangrijk

Afhankelijk van het geselecteerde type attribuut kan het invoer venster andere instellingen tonen

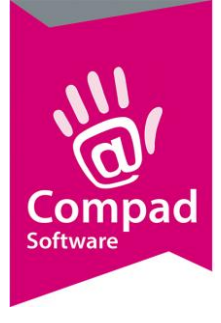

|         | Naam extern:<br>Type:                        | Aanzet<br>Keuzelijst                                                                      |                                                                    |    |
|---------|----------------------------------------------|-------------------------------------------------------------------------------------------|--------------------------------------------------------------------|----|
|         | Maximale lengte:                             |                                                                                           | 0 ]                                                                |    |
| 8<br>10 | ,                                            | <ul> <li>✓ Verplicht</li> <li>Geblokkeerd</li> <li>✓ Standaard optie verbergen</li> </ul> | Productielijst filter  Kroudscheinjschiker : standaard opwervergen | -9 |
|         | Naam<br>Amandelschaafse<br>Bruine chocolades | chaafsel                                                                                  |                                                                    |    |

- 7. Bij attributen van het type tekst kunt u bij het invoervak maximumlengte de maximale lengte van het tekstveld opgeven. Stel u kunt maximaal 20 tekens tekst op een chocolade schild zetten, dan geeft u in dit invoervak 20 tekens in. Compad Bakkerij zal tijdens de invoer van de bestelling hierop letten.
- 8. Met de optie **verplicht** geeft u aan dat dit attribuut tijdens de invoer vereist is.
- 9. Middels de optie **Geblokkeerd** kunt u aangeven dat dit attribuut niet meer gebruikt kan worden.
- 10. Afhankelijk van het **type** attribuut kan eventueel een standaard keuze worden vastgelegd. Bijvoorbeeld bij het attribuut 'extra jam' waarbij gekozen kan worden tussen *ja* en *nee*, dan zal de optie *nee* standaard zijn. Door de optie **standaard optie verbergen** in te schakelen wordt op de leverbon niet de tekst vermeld 'Extra jam: nee'.

|   | Naam extern:<br>Type:<br>Maximale lengte:    | Aanzet<br>Keuzelijst                            | <br>▼                 |     |
|---|----------------------------------------------|-------------------------------------------------|-----------------------|-----|
| 1 |                                              | Verplicht Geblokkeerd Standaard ontie verbergen | Froductielijst filter | -12 |
|   | Naam<br>Amandelschaafse<br>Bruine chocolades | chaafsel                                        |                       |     |

11. Bij het vastleggen van de productielijst kunt u aangeven of de artikelattributen van invloed zijn op de productielijsten. In het eerdergenoemde voorbeeld van de uithaallijst zagen we dat slecht bepaalde attributen belangrijk waren. Deze attributen kunnen we kenbaar maken middels de optie **productielijst filter.** In het gegeven voorbeeld zouden bij de attributen vulling en het aantal personen de optie **productielijst filter** zijn ingeschakeld.

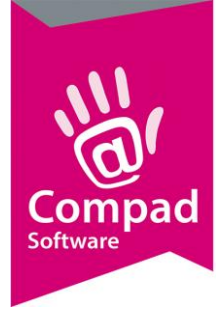

12. Afhankelijk van het type attribuut kan eventueel een standaard keuze worden vastgelegd. Bijvoorbeeld bij het attribuut 'extra jam' waarbij gekozen kan worden tussen *ja* en *nee*, dan zal de optie *nee* standaard zijn. Door de optie productielijst filter standaard optie verbergen in te schakelen wordt op de productielijst niet de tekst vermeld 'Extra jam: nee'.

#### Belangrijk

Afhankelijk van het geselecteerde type attribuut kan het invoer venster andere instellingen tonen

#### Ja/Nee

Bij attributen van het type Ja/Nee kunt u vijf toeslagprijzen vastleggen voor zowel de ja als de nee situatie.

| 👔 Artikel attribut   | te              |           |        |                           |                 |        |           | ×        |
|----------------------|-----------------|-----------|--------|---------------------------|-----------------|--------|-----------|----------|
| Artikel attrib       | oute            |           |        |                           |                 |        |           | <u> </u> |
| Artikel attribute de | etailgegevens   |           |        |                           |                 |        |           | <        |
|                      |                 |           |        |                           |                 |        |           |          |
| Naam:                | Extra laag jam  |           |        |                           |                 |        |           |          |
| Naam extern:         | Extra laag jam  |           |        |                           |                 |        |           |          |
| Type:                | Ja/Nee          |           |        |                           |                 |        |           | T        |
| Maximale lengte:     |                 |           |        |                           |                 |        |           | 0        |
|                      | - Varalisht     |           | Draw   | Justializat Elter         |                 |        |           |          |
|                      | Geblokkeerd     |           | Pro    | ductielijst filter i otom | daard optic vor | horgon |           |          |
|                      | Standaard optie | verbergen | IV PIO | ucuenjst niter i stan     | uaaru opue ven  | bergen |           |          |
|                      |                 |           |        |                           |                 |        |           |          |
| Prijs (Ja)           | Prijs 1         | Prijs 2   |        | Prijs 3                   | Prijs 4         | Prij   | s 5       |          |
| Inclusief btw:       | 1.50            |           | 0.00   | 0.00                      | 0.              | .00    | 0.00      |          |
| Exclusief btw:       | 1.42            |           | 0.00   | 0.00                      |                 |        | 0.00      |          |
| Prijs (Nee)          | 1.42            |           | 0.00   | 0.00                      | 0.              |        | 0.00      |          |
| To duri filtur       |                 |           |        |                           |                 |        | 0.00      |          |
| Inclusier btw:       | 0.00            |           | 0.00   | 0.00                      | U.              | .00    | 0.00      |          |
| Exclusief btw:       | 0.00            |           | 0.00   | 0.00                      | 0.              | .00    | 0.00      | -        |
| Standaard waar       | de              |           |        |                           |                 |        |           |          |
|                      |                 |           |        |                           |                 |        |           |          |
| Standaard waarde     | : Nee           |           |        |                           |                 |        |           | V        |
|                      |                 |           |        |                           |                 |        |           |          |
| Record will be Cha   | nged            |           |        |                           | [               | ок     | Annuleren |          |
|                      |                 |           |        |                           | ļ               |        |           |          |

13. U kunt maximaal vijf prijzen voor de ja situatie vastleggen die u zowel inclusief, als exclusief btw kunt vastleggen. Afhankelijk van de klant wordt het juiste prijsniveau genomen. Is er voor een bepaald prijsniveau geen prijs vastgelegd wordt altijd uitgegaan van de prijs welke

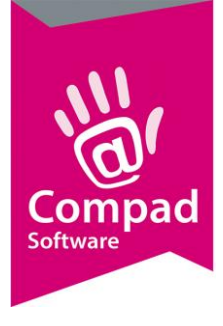

is vastgelegd in de eerste prijstabel.

- 14. U kunt maximaal vijf prijzen voor de nee situatie vastleggen die u zowel inclusief, als exclusief btw kunt vastleggen. Afhankelijk van de klant wordt het juiste prijsniveau genomen. Is er voor een bepaald prijsniveau geen prijs vastgelegd wordt altijd uitgegaan van de prijs welke is vastgelegd in de eerste prijstabel.
- 15. Middels de keuzelijst standaard kunt u aangeven of de standaardwaarde voor dit attribuut ja of nee moet zijn.

In het voorbeeld van de 'extra jam', wordt de toeslag berekend van 1.50 euro voor de extra jam. Standaard wordt ervanuit gegaan dat de klant geen extra jam wil tussen de kapsels. Omdat de optie van belang is voor de uithaal lijst is de optie **productielijst filter** ingeschakeld en middels de optie **Productielijst filter standaardwaarde verbergen** is ervoor gekozen om tekst 'extra jam: nee' niet op de productielijst af te drukken. Op de leverbon wordt deze tekst wel afgedrukt.

#### Numeriek

Numerieke attributen zijn vooral van belang voor kaarsjes.

|    | 🤰 Artikel attribut                             | e                                                                           |                 |                                                   |                       | - • •                   |
|----|------------------------------------------------|-----------------------------------------------------------------------------|-----------------|---------------------------------------------------|-----------------------|-------------------------|
|    | Artikel attrib                                 | oute                                                                        |                 |                                                   |                       | <b>S</b>                |
|    | Artikel attribute de                           | tailgegevens                                                                |                 |                                                   |                       |                         |
|    | Naam:                                          | Kaarsjes                                                                    |                 |                                                   |                       |                         |
|    | Naam extern:                                   | Kaarsjes                                                                    |                 |                                                   |                       |                         |
|    | Type:                                          | Numeriek                                                                    |                 |                                                   |                       | T                       |
|    | Maximale lengte:                               |                                                                             |                 |                                                   |                       | 0                       |
|    |                                                | <ul> <li>Verplicht</li> <li>Geblokkeerd</li> <li>Standaard optie</li> </ul> | Pr<br>verbergen | oductielijst filter<br>oductielijst filter : star | daard optie verbergen | I                       |
| 13 | <b>Prijs</b><br>Indusief btw:<br>Exdusief btw: | Prijs 1                                                                     | Prijs 2<br>0.00 | Prijs 3<br>0.00                                   | Prijs 4               | Prijs 5<br>0.00<br>0.00 |
|    | Standaard waar                                 | de                                                                          |                 |                                                   |                       |                         |
| 14 | <ul> <li>Standaard waarde</li> </ul>           | :                                                                           |                 |                                                   |                       | U                       |
|    |                                                |                                                                             |                 |                                                   |                       |                         |
|    | Record will be Cha                             | nged                                                                        |                 |                                                   | ОК                    | Annuleren               |

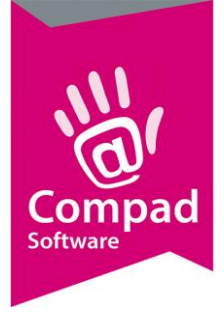

- 13. U kunt maximaal vijf stuksprijzen die u zowel inclusief, als exclusief btw kunt vastleggen. Afhankelijk van de klant wordt het juiste prijsniveau genomen. Is er voor een bepaald prijsniveau geen prijs vastgelegd wordt altijd uitgegaan van de prijs welke is vastgelegd in de eerste prijstabel.
- 14. De standaard kunt u vastleggen in het invoervak **Standaardwaarde**.

In het voorbeeld van de 'kaarsjes, wordt de toeslag berekend van 0.10 euro per kaarsje. Omdat het aantal kaarsjes niet van belang is voor de uithaallijst, is de optie **Productielijst filter** uitgeschakeld. De optie **standaard optie verbergen** is ingeschakeld om te voorkomen dat op de productielijsten en leverbonnen tekst 'Kaarsjes: 0' wordt afgedrukt.

#### Tekst

Voor tekst op taart en dergelijke biedt Compad Bakkerij de mogelijkheid om een attribuut tekst vast te leggen.

|    | 🥼 Artikel attribut                         | e                                                                           |             |                                                    |                       | - • ×     |
|----|--------------------------------------------|-----------------------------------------------------------------------------|-------------|----------------------------------------------------|-----------------------|-----------|
|    | Artikel attrib                             | oute                                                                        |             |                                                    |                       |           |
|    | Artikel attribute de                       | tailgegevens                                                                |             |                                                    |                       |           |
|    | Naam:                                      | Tekst chocolade op                                                          | p marsepein |                                                    |                       |           |
|    | Naam extern:                               | Tekst                                                                       |             |                                                    |                       |           |
|    | Type:                                      | Tekst                                                                       |             |                                                    |                       | •         |
| 13 | Maximale lengte:                           |                                                                             |             |                                                    |                       | 100       |
|    |                                            | <ul> <li>Verplicht</li> <li>Geblokkeerd</li> <li>Standaard optie</li> </ul> | verbergen   | oductielijst filter<br>oductielijst filter : stand | daard optie verbergen | I         |
| 14 | Prijs<br>, Indusief btw:<br>Exclusief btw: | Prijs 1<br>2.00<br>1.89                                                     | Prijs 2     | Prijs 3                                            | Prijs 4               | Prijs 5   |
|    | Record will be Cha                         | nged                                                                        |             |                                                    | ОК                    | Annuleren |

13. In het invoervak **maximale lengte** kunt u het maximaal aantal tekens vastleggen.

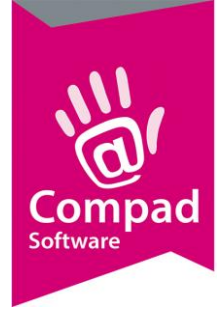

14. U kunt maximaal vijf toeslagprijzen die u zowel inclusief, als exclusief btw kunt vastleggen. Afhankelijk van de klant wordt het juiste prijsniveau genomen. Is er voor een bepaald prijsniveau geen prijs vastgelegd wordt altijd uitgegaan van de prijs welke is vastgelegd in de eerste prijstabel.

In het voorbeeld van de 'tekst chocolade op marsepein', wordt de toeslag berekend van 2.00 euro. Omdat de tekst niet van belang is voor de uithaallijst, is de optie **Productielijst filter** uitgeschakeld. De optie **standaard optie verbergen** is ingeschakeld om te voorkomen dat op de productielijsten en leverbonnen tekst 'Tekst: ' (zonder tekst) wordt afgedrukt.

#### Bestandsnaam

Met het artikelattribuut van het type **Bestandsnaam** stellen u in staat om bijvoorbeeld een foto's vast te leggen tijdens orderinvoer.

|    | 🖇 Artikel attribut               | e               |           |                             |                       |           |  |  |  |
|----|----------------------------------|-----------------|-----------|-----------------------------|-----------------------|-----------|--|--|--|
|    | Artikel attrib                   | ute             |           |                             |                       | <b></b>   |  |  |  |
|    | Artikel attribute detailgegevens |                 |           |                             |                       |           |  |  |  |
|    | Naam:                            | Eoto            |           |                             |                       |           |  |  |  |
|    | Naam extern:                     |                 |           |                             |                       |           |  |  |  |
|    | Turpor                           | Restandensom    |           |                             |                       |           |  |  |  |
|    | rype:                            | Destandshaam    |           |                             |                       | •         |  |  |  |
|    | Maximale lengte:                 |                 |           |                             |                       | 12        |  |  |  |
|    |                                  | Verplicht       | 🗌 Pr      | oductielijst filter         |                       |           |  |  |  |
|    |                                  | Geblokkeerd     | Pr        | oductielijst filter : stand | laard optie verbergen | 1         |  |  |  |
|    |                                  | Standaard optie | verbergen |                             |                       |           |  |  |  |
|    |                                  |                 |           |                             |                       |           |  |  |  |
|    | Prijs                            | Prijs 1         | Prijs 2   | Prijs 3                     | Prijs 4               | Prijs 5   |  |  |  |
| 13 | Inclusief btw:                   | 5.00            | 0.00      | 0.00                        | 0.00                  | <u> </u>  |  |  |  |
| _  | Exclusief btw:                   | 4.72            | 0.00      | 0.00                        | 0.00                  | 0.00      |  |  |  |
|    |                                  |                 |           |                             |                       |           |  |  |  |
|    |                                  |                 |           |                             |                       |           |  |  |  |
|    |                                  |                 |           |                             |                       |           |  |  |  |
|    |                                  |                 |           |                             |                       |           |  |  |  |
|    |                                  |                 |           |                             |                       |           |  |  |  |
|    |                                  |                 |           |                             |                       |           |  |  |  |
|    |                                  |                 |           |                             |                       |           |  |  |  |
| -  | Record will be Char              | nged            |           |                             | ОК                    | Annuleren |  |  |  |

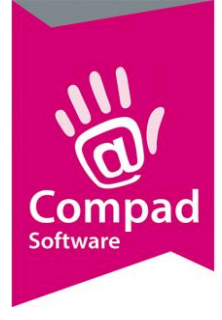

13. U kunt maximaal vijf toeslagprijzen die u zowel inclusief, als exclusief btw kunt vastleggen. Afhankelijk van de klant wordt het juiste prijsniveau genomen. Is er voor een bepaald prijsniveau geen prijs vastgelegd wordt altijd uitgegaan van de prijs welke is vastgelegd in de eerste prijstabel.

In het voorbeeld van de 'foto', wordt de toeslag berekend van 5.00 euro. Omdat de tekst niet van belang is voor de uithaallijst, is de optie **Productielijst filter** uitgeschakeld. De optie **standaard optie verbergen** is ingeschakeld om te voorkomen dat op de productielijsten en leverbonnen tekst 'Foto: ' (zonder tekst) wordt afgedrukt.

#### Keuzelijst

Met het artikelattribuut van het type **keuzelijst** dient u de beschikbare keuzes vast te leggen. Dat kunt u doen middels de opdrachtknop **Toevoegen**, **Wijzigen** en **Verwijderen**.

| Artikel attril                                                                                                    | bute                                                                                      |                                                                            |                     |
|----------------------------------------------------------------------------------------------------|-------------------------------------------------------------------------------------------|----------------------------------------------------------------------------|---------------------|
| Artikel attribute d                                                                                                    | etailgegevens                                                                             |                                                                            |                     |
| Naam:                                                                                                    | Aanzet chocoladetaart                                                                     |                                                                            |                     |
| Naam extern:                                                                                                    | Aanzet                                                                                    |                                                                            |                     |
| Type:                                                                                                    | Keuzelijst                                                                                |                                                                            |                     |
| Maximale lengte:                                                                                                    |                                                                                           |                                                                            |                     |
|                                                                                                    | <ul> <li>✓ Verplicht</li> <li>Geblokkeerd</li> <li>☐ Standaard optie verbergen</li> </ul> | Productielijst filter     Productielijst filter : standaard optie verberge | Fi                  |
| Naam                                                                                                    |                                                                                           |                                                                            |                     |
| Naam<br>Amandelschaafs<br>Bruine chocolade<br>Chocoladeschaa<br>Gekleurde hagels<br>Hazelnoot krokar<br>Witte chocolades | el<br>eschaafsel<br>fsel<br>slag<br>nt<br>schaafsel                                       |                                                                            |                     |
| Naam<br>Amandelschaafs<br>Bruine chocolade<br>Chocoladeschaa<br>Gekleurde hagels<br>Hazelnoot krokar<br>Witte chocolades | el<br>eschaafsel<br>fsel<br>slag<br>nt<br>schaafsel                                       | <u>T</u> oevoegen <u>Wij</u> zigen                                         | <u>V</u> erwijderer |

13. U kunt nieuwe keuzes toevoegen middels de opdrachtknop **Toevoegen**, bestaande keuzes wijzigen of verwijderen middels de knoppen **Wijzigen** en **Verwijderen**.

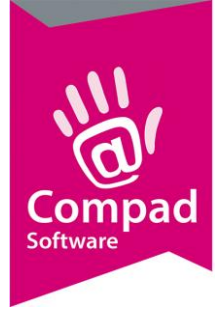

|    | 2 Artikelattribuu                  | t keuze          | •-      |      |        |       |         |          |       |    |
|----|------------------------------------|------------------|---------|------|--------|-------|---------|----------|-------|----|
|    | Artikelattrib                      | uut keuzeopt     | le      |      |        |       |         |          |       |    |
|    | Artikelattribuut keuzeoptie detail |                  |         |      |        |       |         |          |       |    |
|    |                                    |                  |         |      |        |       |         |          |       |    |
| 14 | Naam:                              | Amandelschaafsel |         |      |        |       |         |          |       |    |
|    | Naam extern:                       |                  |         |      |        |       |         |          | -     | 15 |
| 16 |                                    | Standaard        |         |      |        |       |         |          |       |    |
|    |                                    | 🗌 Geblokkeerd 🚄  |         |      |        |       |         |          |       | 17 |
|    |                                    |                  |         |      |        |       |         |          |       | -  |
|    |                                    | Prijs 1          | Prijs 2 | P    | rijs 3 |       | Prijs 4 | Prijs 5  |       |    |
| 10 | Inclusief prijs:                   | 0.00             |         | 0.00 |        | 0.00  | 0.00    |          | 0.00  |    |
|    | Exclusief prijs:                   | 0.00             | 0       | .000 |        | 0.000 | 0.000   |          | 0.000 |    |
|    |                                    |                  |         |      |        |       |         |          |       |    |
|    |                                    |                  |         |      |        |       |         |          |       |    |
|    | Record will be Cha                 | nged             |         |      |        |       | OK      | Annulere | :n    |    |
|    |                                    |                  |         |      |        |       |         |          |       |    |

- 14. ledere keuze optie dient een unieke naam te krijgen, die u kunt ingeven bij het invoervak **Naam**.
- 15. In het invoervak **Naam extern** kunt u optioneel een externe naam vastleggen.
- 16. Met de optie **standaard** kunt u aangeven dat de keuze optie tevens de standaard is. Tijdens de orderinvoer wordt deze optie direct getoond. Er kan maar één standaard keuze optie per keuzelijst attribuut worden vastgelegd.
- 17. Middels de optie **geblokkeerd** kunt u aangeven dat een keuze optie niet meer gekozen kan worden.
- 18. U kunt maximaal vijf toeslagprijzen per keuze optie vastleggen. Deze kunt u zowel inclusief, als exclusief btw kunt vastleggen. Afhankelijk van de klant wordt het juiste prijsniveau genomen. Is er voor een bepaald prijsniveau geen prijs vastgelegd wordt altijd uitgegaan van de prijs welke is vastgelegd in de eerste prijstabel.

### Voorbereiding artikelen

Na het vastleggen van de attributen kunt u bij die producten waarbij attributen een rol (kunnen) spelen vastleggen om welke attributen het gaat. Dit doet u middels de volgende procedure:

- 1. Ga naar Artikelen | Artikelen onderhouden
- 2. Lokaliseer het artikel waaraan u de attributen wilt toekennen en klik op de opdrachtknop **Wijzigen**.

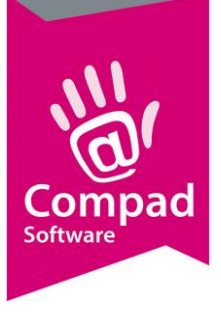

| 2 Artikelgegevens                                                                                                    |                                       |
|----------------------------------------------------------------------------------------------------|---------------------------------------|
| Artikel Artikel Artikel                                                                                                    | 4                                     |
| Algemeen     Code:     50120       Verkoop     Naam:     Slagroomtaatt 12 p       Reclame     Artikelgroep:     Slagroomtaatt 12 p       Warenwet     Attributen     Attributen                                                                                                    | punten                                |
| Consumericen advies     Foto     Foto     Foto     Productie     Productielijsten     Consumericenverpakking     Attribuut 2:     Extra laag jam     Consumericenverpakking     Attribuut 3:     Aanzet     Kostprijs     Attribuut 4:     Tekst chocolade 4                                                                                                    | V<br>V<br>p marsepein                 |
| Overzicht       Image: Constraint of the second second secon | · · · · · · · · · · · · · · · · · · · |
| Attribuut 10:                                                                                                    | OK <u>Annuleren</u> Help              |

- 3. Klik op de rubriek Attributen
- 4. U kunt vervolgens maximaal 10 attributen selecteren per artikel. Deze attributen komen terug bij de orderinvoer.

#### Belangrijk

U kunt slechts één tekst- en één foto attribuut per artikel selecteren.

Het wijzigen van het toekennen van attributen wordt sterk afgeraden, omdat dit tot verwarring kan leiden bij de reeds ingevoerde bestellingen.

### Voorbereiding productielijsten

Nadat u de attributen heeft vastgelegd en heeft toegekend aan de artikelen, dan kunt u bij de productielijsten eventueel nog vastleggen of de attributen wel of geen rol spelen bij het opstellen van de productielijsten. Dit kunt u doen door het volgen van de onderstaande procedure:

1. Ga naar Beheer | Productielijsten onderhouden

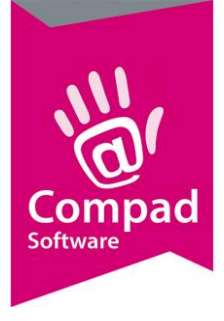

2. Lokaliseer de productielijst die u wilt wijzigen en vervolgens klikt u op de opdrachtknop **Wijzigen.** 

|   | Productielijst                                                                                       |                                    |                                                                                                    |                      |
|---|----------------------------------------------------------------------------------------------------|------------------------------------|----------------------------------------------------------------------------------------------------|----------------------|
|   | Productielijst 🛞                                                                                     | Productielij<br>Productielijst geg | <b>ist</b><br>evens                                                                                                    | <b>\$</b>            |
| 3 | <ul> <li>Algemeen</li> <li>Afdrukdagen</li> <li>Filter</li> <li>Inkoop bij collega bakker</li> </ul> | Naam:<br>Type:<br>Kolom inhoud:    | Werkstaat banket<br>Baklijst / werkstaat<br>Uitsluitend bakproducten                                                                                                    | ▼                    |
|   |                                                                                                    | Filter instellingen                |                                                                                                    |                      |
|   |                                                                                                    | Levering:                          | Afhalen & bezorgen                                                                                                    | T                    |
|   |                                                                                                    | Filiaal                            | Alle filialen                                                                                                    | ▼                    |
|   |                                                                                                    | Debiteur                           | Alle debiteuren                                                                                                    | ▼                    |
|   |                                                                                                    | Snijden                            | gesneden/ongesneden                                                                                                    | ▼                    |
|   |                                                                                                    | Verpakking:                        | n.v.t.                                                                                                    | ¥                    |
|   |                                                                                                    | Order groep:                       | Alle ordergroepen                                                                                                    | T                    |
| 4 |                                                                                                    | Attributen:                        | Geen attribute filter<br>Geen attribute filter<br>Filter attributes gebruiken<br>Alle attributes gebruiken<br>Gesorteerde artikelen negeren<br>Samengestelde artikelen negeren<br>Afleveradres apart vermelden | V                    |
|   |                                                                                                    | Wijzigen productie                 | ijst                                                                                                    | OK <u>A</u> nnuleren |

- 3. Klik op de rubriek Filters
- 4. Met de keuzelijst Attributen kunt u aangeven in welke mate de attributen een rol spelen bij het opstellen van de productielijsten. Kiest u voor de optie Geen attribuut filter dan spelen de attributen geen enkele rol. Kiest voor de optie Filter attributen dan spelen uitsluitend die attributen een rol waarbij u bij het attribuut Productielijst filter heeft ingeschakeld. Bij de keuzeoptie Alle attributen, dan zullen alle attributen een rol spelen bij het opstellen van de productielijst.

Bij een vriezer uithaallijst zal de keuzelijst **Attributen** ingesteld staan op **Filter attributen**, omdat uitsluitend de attributen waarvoor de optie **productie filter** ingeschakeld is (vulling en extra jam) belangrijk zijn voor het uit de vriezer halen van de basis taarten.

Bij de werkstaat banket waarop ieder te produceren product wordt vermeld spelen alle attributen een rol. In dat geval zal de keuzelijst **attributen** zijn ingesteld op **Alle attributen**.

Om een snel een overzicht te krijgen van alle producten (zonder additionele informatie zoals vulling, aanzet, tekst, etc.) kan gekozen worden voor de optie **Geen attribuut filter**.

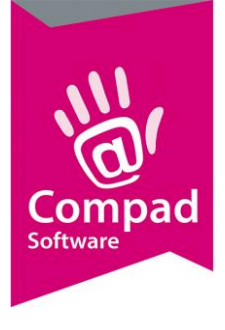

5. Klik op de opdrachtknop **Ok** om de wijziging op te slaan.

### Klaar voor gebruik

Wanneer u de attributen heeft gedefinieerd en heeft toegekend aan de artikelen, de productielijst heeft geconfigureerd, dan zult u zien dat u tijdens het invoeren van de eenmalige order om alle noodzakelijke attributen worden gevraagd.

| 💭 Eenmalige order regel                                |                                |                                        |                       |                |
|--------------------------------------------------------|--------------------------------|----------------------------------------|-----------------------|----------------|
| Eenmalige order reg<br>Eenmalige order detail informat | g <b>el</b>                    |                                        |                       |                |
| Artikel:<br>50120                                      | groomtaart 12 punten           | Aantal: Prijs:Ind, in Eur<br>1 19.45 1 | 「 Per stuk<br>€ 12.75 | Stuks T.000    |
|                                                        | Basis: Slagroomtaart 12 punten |                                        |                       | 12.75          |
| 1) Afwijkende vulling                                  | Gele room + € 2.00             | •                                      |                       | 2.00           |
| <u>2</u> ) Extra laag jam                              | Ja+€1.50                       | •                                      |                       | 1.50           |
| <u>3</u> ) Aanzet                                      | Amandelschaafsel               | •                                      |                       |                |
| <u>4</u> ) Tekst (+€ 2.00)                             | Hoera!!                        |                                        |                       | 2.00           |
| 5) Foto                                                | P:\cbwin\demo\nl\foto\opa.jpg  |                                        | Q                     | 0.00           |
| <u>6</u> ) Kaarsjes (+€ 0.10)                          |                                | 12                                     |                       | 1.20           |
|                                                        |                                |                                        |                       | 19.45          |
| Opheffen                                               |                                |                                        | <u>O</u> K            | Annuleren Help |

#### Belangrijk

Artikelattributen zijn uitsluitend beschikbaar bij eenmalige orders. Tijdens de productieplanning worden eenmalige orders automatisch samengenomen met de bestellijst orders, zodat u slechts één afleverbon krijgt (mits zaken zoals de levertijd en afleveradres gelijk zijn)

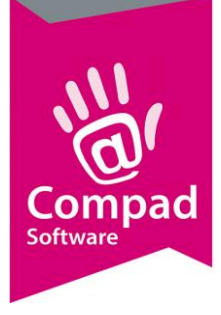

### Werkbonnen

Wanneer u dagelijks veel speciale taarten zoals fototaarten maakt, dan is de kans aanwezig dat tijdens de productie de foto of het logo op de verkeerde taart wordt geplaatst. Om dat te voorkomen ondersteund Compad Bakkerij werkbonnen. Werkbonnen zijn aparte bonnen per taart. Op de werkbon staat naast de product omschrijving en de attributen, ook eventueel de foto van de taart en de foto/het log wat op de taart moet komen. Tijdens de voorbereiding van de productie worden de werkbonnen op de werkbank gelegd, Vervolgens worden de basis taarten uit de vriezer gehaald en bij de juiste werkbon gelegd. Vervolgens kunnen de foto's en de logo's eenvoudig worden verdeeld aan de hand van de werkbonnen. Op deze manier voorkomt u fouten.

De banketbakker kan aan de hand van de instructies op de werkbon precies zien wat de wensen zijn van de klant.

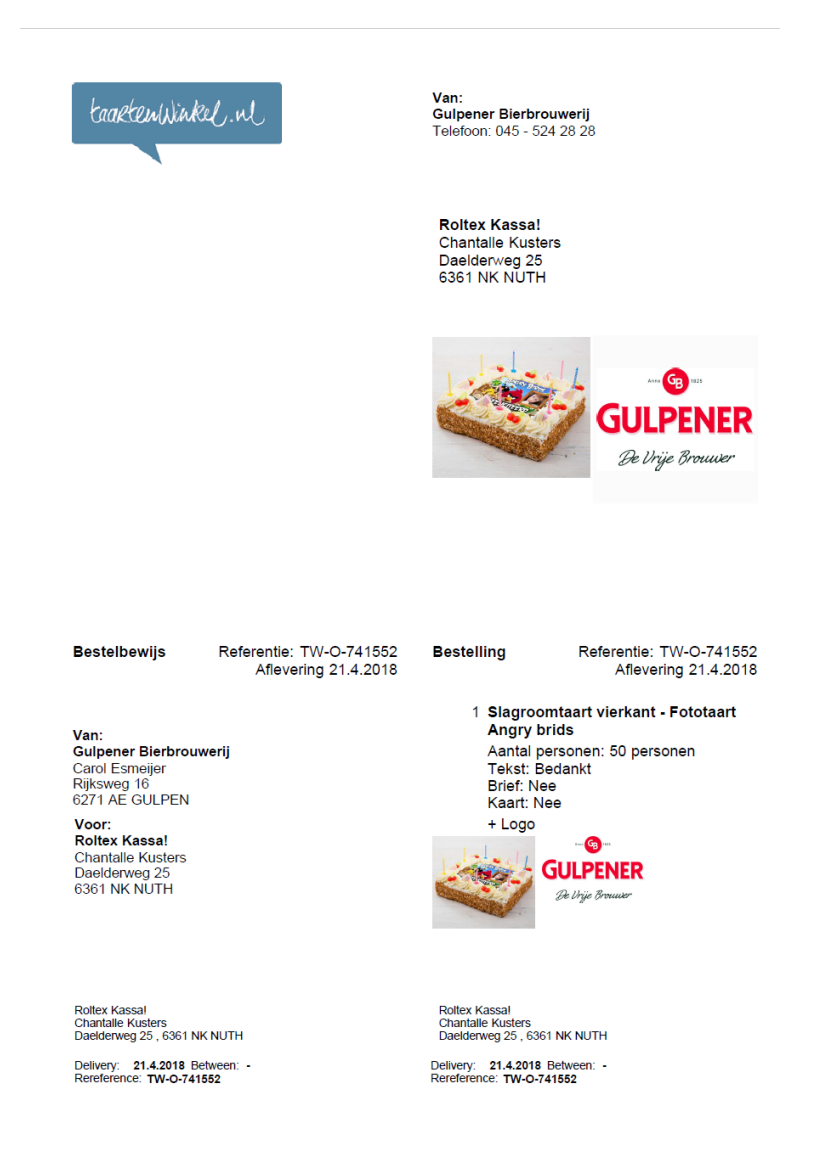

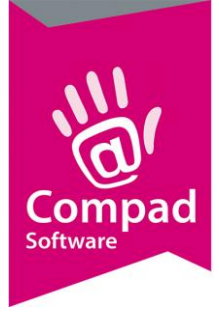

#### Тір

Webshop gebruiken veelal speciale A4 vellen, waarbij een deel van het A4 vel voorzien van een etiket. Ook onze gebruikers hebben deze speciale A4 etiketten vellen ontdekt. Op het etiket op de werkbon kan een soort miniatuur werkbon worden afgedrukt waarop naast de artikelgegevens duidelijk de klantgegevens staan. Het etiket wordt dan gebruikt als sluitzegel voor de taartdoos.

#### Voorbereiden artikelen voor werkbonnen

Per artikel kunt u aangeven of u voor het artikel een werkbon wenst af te drukken. Hiervoor volgt u de onderstaande procedure:

- 1. Ga naar Artikelen | Artikelen onderhouden
- 2. Lokaliseer het artikel waarvoor u een werkbon wilt afdrukken en klik op de opdrachtknop **Wijzigen**.

|   | 💭 Artikelgegevens                                                                                                    |   |                                                                      |                                                                               | - • •          |    |
|---|----------------------------------------------------------------------------------------------------|---|----------------------------------------------------------------------|-------------------------------------------------------------------------------|----------------|----|
|   | Artikel                                                                                                    | ۲ | <b>Artikel</b><br>Artikel detail gegev                               | vens (                                                                        | 4              |    |
| 3 | <ul> <li>Algemeen</li> <li>Verkoop</li> <li>Reclame</li> <li>Attributen</li> <li>Warenwet</li> </ul>                                                                  |   | <u>C</u> ode:<br><u>N</u> aam:<br>Artikelgroep:<br><b>Attributen</b> | 50120<br>Slagroomtaatt 12 punten<br>Slagroomtaatten                           | <br> ▼         |    |
|   | <ul> <li>Consumenten advies</li> <li>Foto</li> <li>Productie</li> <li>Productielijsten</li> <li>Consumentenverpakking</li> <li>Kostprijs</li> <li>Voorraad</li> </ul> |   | Attribuut 1:<br>Attribuut 2:<br>Attribuut 3:<br>Attribuut 4:         | Mwijkende vulling<br>Extra laag jam<br>Aanzet<br>Tekst chocolade op marsepein | V<br>V<br>V    |    |
|   | Overzicht<br>© Productie/verkoop                                                                                                    | ۲ | Attribuut 5:<br>Attribuut 6:<br>Attribuut 7:                         | Kaarsjes                                                                      | •              | -4 |
|   |                                                                                                    |   | Attribuut 8:<br>Attribuut 9:<br>Attribuut 10:                        |                                                                               | ▼<br> ▼<br> ▼  |    |
|   |                                                                                                    |   |                                                                      |                                                                               |                |    |
|   |                                                                                                    |   |                                                                      | OK A                                                                          | Annuleren Help | Ī  |

3. Klik op de rubriek Productie

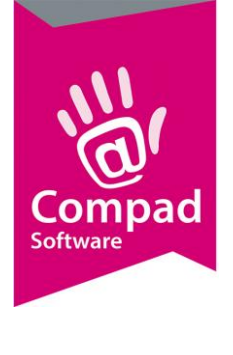

4.

U kunt vervolgens maximaal 10 attributen selecteren per artikel. Deze attributen komen terug bij de orderinvoer.

### Voorbereiden layout voor werkbonnen

### Afdrukken werkbonnen tijdens de productieplanning

| I Artikelgegevens                                                                                                    |                                    |         |
|----------------------------------------------------------------------------------------------------|------------------------------------|---------|
| Artikel                                                                                                    | Artikel<br>Artikel detail gegevens |         |
| Aligemeen<br>Verkoop<br>Reclame<br>Attributen<br>Top Bakkers<br>Warenwet<br>Consumerten advies<br>Foto<br>Productielijsten<br>Consumertenverpakking<br>Kostprijs<br>Voorraad | Artikel detail gegevens            |         |
|                                                                                                    | OK: Annuler                        | en Help |